\*인터넷 연결확인은 공유기에 연결된 한 대의 PC에서만 설정하시면 됩니다

1. 인터넷 익스플로러/ 크롬 / 사파리 등을 실행하여 주소창에 <u>http://192.168.200.254</u> 를 입 력하여 접속합니다.

🖶 🖅 🔟 AP setup  $\times$  +  $\vee$  $\leftrightarrow$   $\rightarrow$   $\circlearrowright$   $\Leftrightarrow$ i) 192.168.200.254/login.htm

[사용자 계정]의 기본은 "admin"이며,

[사용자 암호]의 기본은 "admin2016\*!%"이다.

[특수문자]는 매번 다르게 나타나기 때문에 나타나는 데로 입력하고 로그인을 하며, 특수 문자가 확실하지 않을 때는

[새로 고침]을 하여 변경된 특수문자로 입력하면 된다.

| 사용자 계정             | admin                      |  |
|--------------------|----------------------------|--|
| 사용자 암호             |                            |  |
| xbth27 새로 고침   로그인 |                            |  |
| 외부 IP 주소           | 0, 0, 0, 0                 |  |
| DNS 서버             | <u>168, 126, 63, 1</u>     |  |
| 연결 모드              | 유선 - 유동 아이피                |  |
| 연결 상태              | 연결안됨                       |  |
| 펌웨어 버전             | AP1100,1,0,5(최신 펌웨어 사용 중.) |  |

## 전원 LED 설정

사용자는 공유기의 LED 사용을 제한적으로 설정할 수 있다.

## [특수기능] -> [LED 설정]

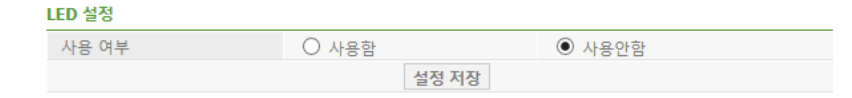

그러나 LED 를 사용하거나, 사용하더라도 제한적으로 사용하고자 할 경우에는 "사용함"으로 설정하고 꺼짐 시간 설정을 할 수도 있다.

따라서 저녁 8시부터 오전 9시까지는 LED가 꺼져 있는 상태가 되며, 그 외 시간에는 항상 ON 상태를 유지하고자 할 경우에는 아래와 같이 설정한다

LED 설정

| 사용 여부 | • 사용함           | ○ 사용안함          |
|-------|-----------------|-----------------|
| 꺼짐 설정 | ○ 항상 꺼짐 ◉ 꺼짐 시간 | · 설정 20 🗸 ~ 9 🗸 |

기본값은 "사용함"으로 설정되어 있다. 현재시간은 "10-1 시스템 시간 설정"에서 확인할 수 있다